## Deactivating Notice Setups

This guide explains how to deactivate notice setups. It is intended for system administrators.

If your team members are receiving too many system notices, you can easily reduce that number by configuring aACE to not send unneeded notices:

1. Navigate from Main Menu > System Admin > Notice Setups.

|             |                        | Notice Setups |              |        |       | 6 |
|-------------|------------------------|---------------|--------------|--------|-------|---|
| 🔶 Record: 5 |                        |               |              |        |       | Π |
| Notice      | e Setups               |               |              |        |       |   |
| 0           |                        |               |              |        | Q     | • |
| i Setup     | Setup Name             |               | Team         | Status |       |   |
| > 40000     | Job Assigned           |               | Fulfilment   | ACTIVE | اھ 🔴  | - |
| > 40001     | Task Assignment        |               | Fulfilment   | ACTIVE | اتر 🔴 | - |
| > 40002     | Task Completion        |               | Fulfilment   | ACTIVE | ۳. 🔴  | - |
| > 40003     | Shipment Received      |               | Shipping     | ACTIVE | ۴ 🔴   | - |
| > 40004     | aACE Suggestion Notice |               | System Admin | ACTIVE | ۳ 🔴   | - |
| > 40005     | Refund Request         |               | A/R          | ACTIVE | ج 🔵   | - |
| > 40006     | Job Updated From Order |               | Fulfilment   | ACTIVE | ج 🔵   | - |
| Show All    | Related Records 🔻      |               |              |        | -     |   |

- 2. Select the desired system event.
- 3. At the detail view menu bar, click Actions > Deactivate Notice Setup > Deactivate.

| Notice Setup Details                                                 | Notices 🔒 Tasks 🖬                                                                                                    |  |  |  |  |
|----------------------------------------------------------------------|----------------------------------------------------------------------------------------------------|--|--|--|--|
| Setup Info                                                           | Notice Template                                                                                                    |  |  |  |  |
| Team >                                                               | Notice Title aACE User Suggestion                                                                                                    |  |  |  |  |
| System Admin                                                         |                                                                                                    |  |  |  |  |
| X aACE Notice Single User Completion                                 | Notice Message                                                                                                    |  |  |  |  |
| x Email Allow archiving days after completion. SMS Email Setup Notes | < <introduction>&gt; Module: &lt;<modulecode>&gt; Process: &lt;<processname>&gt; Layout: &lt;<layoutname>&gt; Suggestion: &lt;<othernotes>&gt;</othernotes></layoutname></processname></modulecode></introduction> |  |  |  |  |

Note: Another way to improve the functionality of notices is to create an additional team

(https://aace6.knowledgeowl.com/help/setting-up-teams), then configure who receives certain messages.